# ShineServer Instrukcja obsługi

| 1. | Insti | ukcja | a obsługi3                         |
|----|-------|-------|------------------------------------|
| 1  | .1.   | Pow   | iadomienie o prawach autorskich3   |
| 1  | .2.   | 0 ins | strukcji obsługi                   |
| 1  | .3.   | Dla o | czytelników3                       |
| 1  | .4.   | Prze  | wodnik                             |
| 2. | Prez  | enta  | cja ShineServer                    |
| 2  | .1.   | Zakr  | es informacji                      |
| 2  | .2.   | Char  | rakterystyka3                      |
| 2  | .3.   | War   | unki użytkowania4                  |
| 3. | Użyt  | kowa  | anie ShineServer4                  |
| 3  | .1.   | Konf  | figuracja języka4                  |
| 3  | .2.   | Reje  | stracja                            |
|    | 3.2.1 | L.    | Wymagania4                         |
|    | 3.2.2 | 2.    | Opis rejestracji                   |
| 3  | .3.   | Logo  | owanie i wyjście6                  |
|    | 3.3.1 | L.    | Logowanie                          |
|    | 3.3.2 | 2.    | Wyjście7                           |
| 4. | Inte  | rfejs | użytkownika                        |
| 5. | Usta  | wien  | nia elektrowni                     |
| 5  | .1.   | Now   | va stacja energii                  |
|    | 5.1.1 | L.    | Informacje dotyczące instalacji10  |
|    | 5.1.2 | 2.    | Ustawienia dotyczące lokalizacji10 |
|    | 5.1.3 | 3.    | Ustawienia formuły przychodu10     |
|    | 5.1.4 | 1.    | Mapa stacji                        |
| 6. | Dod   | awan  | nie rejestratora danych 12         |

| 7. | Wpr   | rowadzenie do interfejsu użytkownika i głównego paska menu | . 14 |
|----|-------|------------------------------------------------------------|------|
|    | 7.1.  | Wybór stacji                                               | . 14 |
|    | 7.2.  | Panel główny                                               | . 15 |
|    | 7.3.  | Elektrownia                                                | . 15 |
|    | 7.3.1 | 1. Informacje dotyczące pracy                              | . 15 |
|    | 7.3.2 | 2. Lista urządzeń                                          | . 16 |
|    | 7.3.3 | 3. Lista zdarzeń                                           | . 17 |
|    | 7.3.4 | 4. Szczegóły elektrowni                                    | . 17 |
|    | 7.4.  | Centrum Użytkownika                                        | . 17 |
|    | 7.5.  | Ustawienia                                                 | . 18 |
|    | 7.6.  | Pobieranie                                                 | . 19 |

# 1. Instrukcja obsługi

# 1.1. Powiadomienie o prawach autorskich

Niniejsza instrukcja obsługi jest chroniona prawem autorskim firmy Shenzhen Growatt New Energy Co., zwanej dalej "Growatt". Bez pisemnej zgody firmy zabrania się wyodrębniania i kopiowania niektórych lub wszystkich treści niniejszej instrukcji obsługi w jakiejkolwiek formie oraz rozpowszechniania praw autorskich firmy Growatt. Wersja 3.2 przedstawiona poniżej to kolejna modyfikacja serwera. Growatt zastrzega prawo do zmiany poniższej instrukcji w przypadku aktualizacji serwera bez uprzedniej informacji. W przypadku aktualizacji instrukcji obowiązuje jej najnowsza wersja.

# 1.2.0 instrukcji obsługi

Drogi użytkowniku, dziękujemy za korzystanie z produktu ShineServer marki Growatt. Mamy szczerą nadzieję, że produkt ten spełni Twoje potrzeby. Celem niniejszej instrukcji jest dostarczenie czytelnikowi szczegółowych informacji o produkcie.

# 1.3. Dla czytelników

Niniejsza instrukcja przedstawia dostęp z poziomu użytkownika, z poziomu profesjonalnego personelu zajmującego się obsługą techniczną i konserwacją oraz codzienne operacje. Czytelnicy muszą posiadać pewną wiedzę na temat sieci, jak również rozumieć produkty firmy Growatt.

## 1.4. Przewodnik

Podczas korzystania z ShineServer należy uważnie przeczytać niniejszą instrukcję. Zawartość instrukcji oraz użyte zdjęcia, loga, symbole należą do firmy Growatt. Osoby nie posiadające odpowiednich uprawnień nie mogą powielać, ujawniać lub modyfikować niniejszej instrukcji bez uprzedniej zgody Growatt.

# 2. Prezentacja ShineServer

# 2.1. Zakres informacji

ShineServer współpracuje z zakupionymi produktami marki Growatt (Shine LAN, Shine Wifi itd.). Produkt ten pozwala na monitorowanie ważnych danych z wielu instalacji fotowoltaicznych i przeglądanie ich w jednym miejscu. Dane te mogą być również zapisywane na monitorze czujnika lub wyeksportowane w postaci arkusza kalkulacyjnego Excel.

## 2.2. Charakterystyka

Rejestrator danych może przesyłać dane do użytkownika. Aby użytkownik mógł je zobaczyć, musi uzyskać dostęp do ShineServer. Użytkownik będzie mógł kontrolować stan falownika, aktualne i historyczne dane dotyczące wytworzonej energii, dzień,

miesiąc, rok oraz całkowitą moc wytwórczą. ShineServer wyświetla informację o wytwarzaniu energii falownika w formie listy. Może również monitorować i wyświetlać dane innych urządzeń fotowoltaicznych, takich jak poziom naładowania akumulatorów, inteligentne liczniki, stacje meteorologiczne itp.

# 2.3. Warunki użytkowania

- a) Komputer musi być podłączony do sieci internet
- b) Konieczność posiadania kolektora danych (Shine LAN, Shine Wifi)
- c) Konieczność posiadania zainstalowanej przeglądarki internetowej

# 3. Użytkowanie ShineServer

# 3.1. Konfiguracja języka

ShineServer dostępny jest w języku Polskim, Angielskim, Francuskim, Japońskim, Włoskim, Holenderskim, Niemiecki, Tureckim, Chińskim, Portugalskim, Hiszpańskim oraz Wietnamskim

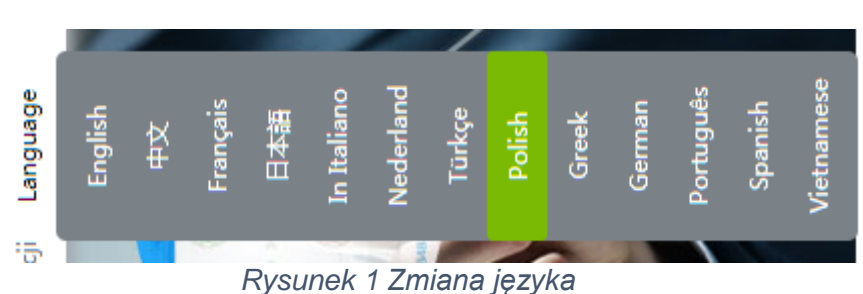

W prawym górnym rogu możemy zobaczyć rozwijaną listę zawierającą do wyboru listę języków interfejsu ShineServer. Naciśnij na "Polish", aby wyświetlać stronę w języku Polskim.

# 3.2. Rejestracja

Przy pierwszej wizycie na stronie ShineServer należy się zarejestrować w celu korzystania z usługi.

## 3.2.1. Wymagania

- a) Upewnij się, że falownik jest połączony z Shine Lan lub Shine Wifi, natomiast Shine Lan/Wifi połączony jest z internetem.
- b) Komputer musi być połączony z siecią internetową.
- c) Na komputerze musi być zainstalowana przeglądarka internetowa.

## 3.2.2. Opis rejestracji

 Otwórz przeglądarkę internetową na komputerze i przejdź na stronę "server.growatt.com", przeniesiesz się na stronę logowania do ShineServer, ukazaną na Rysunku 2.

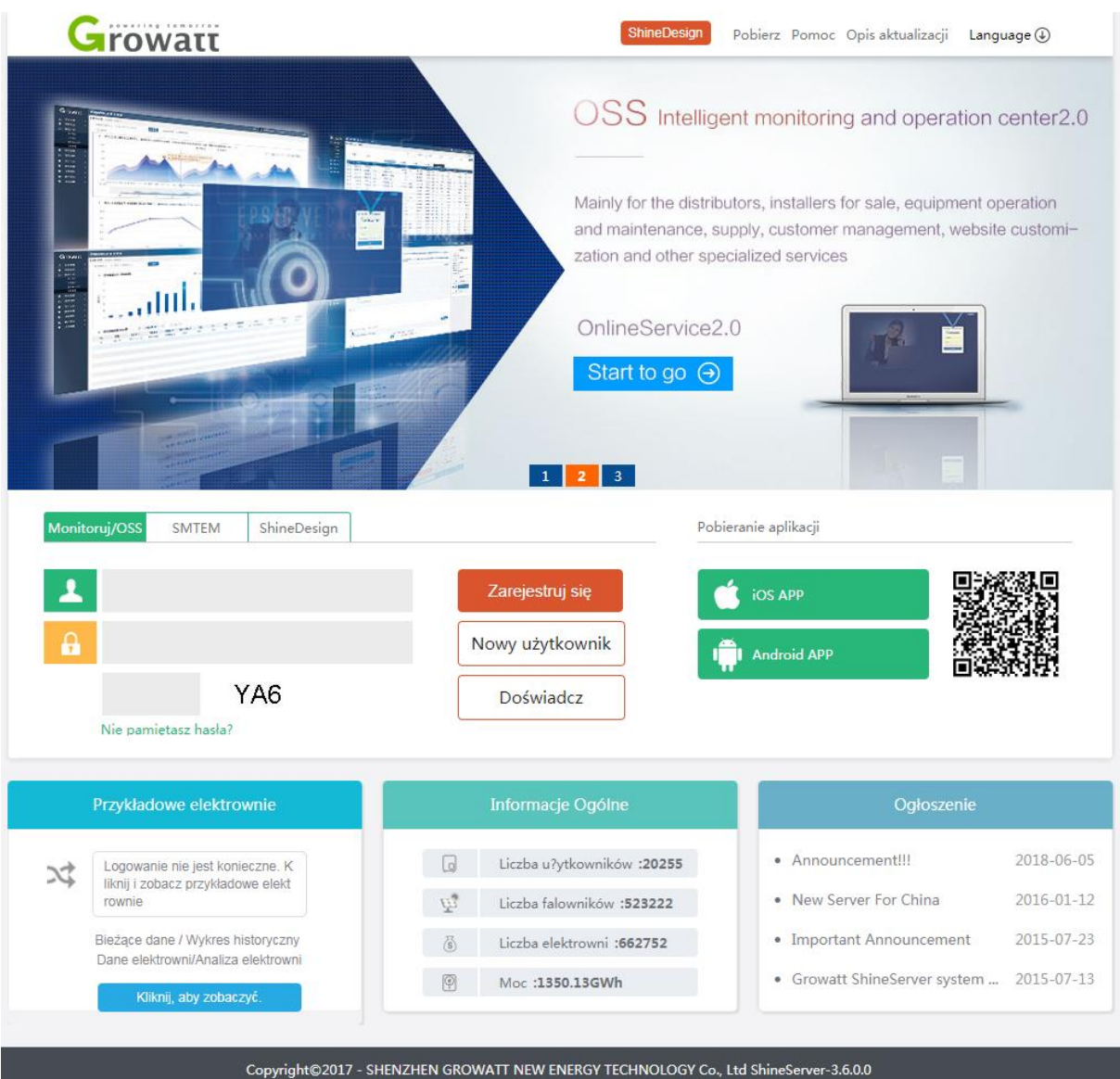

Rysunek 2 Strona logowania w języku polskim

2. Naciśnij przycisk "Nowy użytkownik" i wypełnij wszystkie informacje w oknie rejestracji pokazanym na Rysunku 3.

| Growatt                                         |                        | 11111                         | Shine         | Design Pobie | rz Pomoc | Opis aktualizacji | Language ④                                    |
|-------------------------------------------------|------------------------|-------------------------------|---------------|--------------|----------|-------------------|-----------------------------------------------|
| ShineDes                                        | ign, make F            | ⁰V plant d                    | esign         | easy         |          |                   |                                               |
| Designing PV plants is r                        | nuch easier than ever, | with Growatt                  |               |              |          | rowerts           | 111                                           |
| ShineDesign. You can<br>an iPad/Android tablet. | design vour system in  | anv Web browser<br>Zarejestri | uj się        |              | 69472    |                   |                                               |
| and you will receive the                        | Typ rejestracji        | Użytkownik                    | Instalator    | Dystrybutor  |          |                   |                                               |
| ShineDesign<br>Start to go ⊖                    | Kraj                   |                               |               |              | *        |                   |                                               |
|                                                 | Nazwa użytkownika      | Wybierz poprawny kra          | ij            |              | *        | 1                 |                                               |
|                                                 | Hasło                  |                               |               |              |          |                   |                                               |
| Monitoruj/OSS SMTEM 5                           | Potwierdź hasło        |                               |               |              | *        |                   |                                               |
|                                                 | Language               | Polish                        |               | Ŧ            | ].       |                   |                                               |
| <b>B</b>                                        | E mail                 |                               |               | ŝ            | *        |                   |                                               |
| YA                                              | Kod instalatora        | Kod instalatora lub           | alias         |              | 10       |                   | <b>■###########</b> ######################### |
| Nie pamietasz hasła?                            |                        | 🗆 Zgadzam się na w            | varunki firmy |              | ]        |                   |                                               |
| Przykładowe elektrown                           |                        | Zarejestruj się               | Wróć do le    | ogowania     |          | Ogłoszei          | nie                                           |

Rysunek 3 Wprowadzanie informacji przy rejestracji

3. Naciśnij na przycisk "Zarejestruj się" aby zakończyć proces rejestracji.

## 3.3. Logowanie i wyjście

## 3.3.1. Logowanie

- 1. Otwórz przeglądarkę internetową na komputerze i przejdź na stronę "server.growatt.com" przeniesiesz się na stronę logowania do ShineServer.
- 2. W polu "Nazwa użytkownika" wpisz nazwę użytkownika podaną przy rejestracji, w polu "Hasło" wpisz hasło podane przy rejestracji. Na końcu przepisz kod z obrazka (Patrz Rysunek 4).

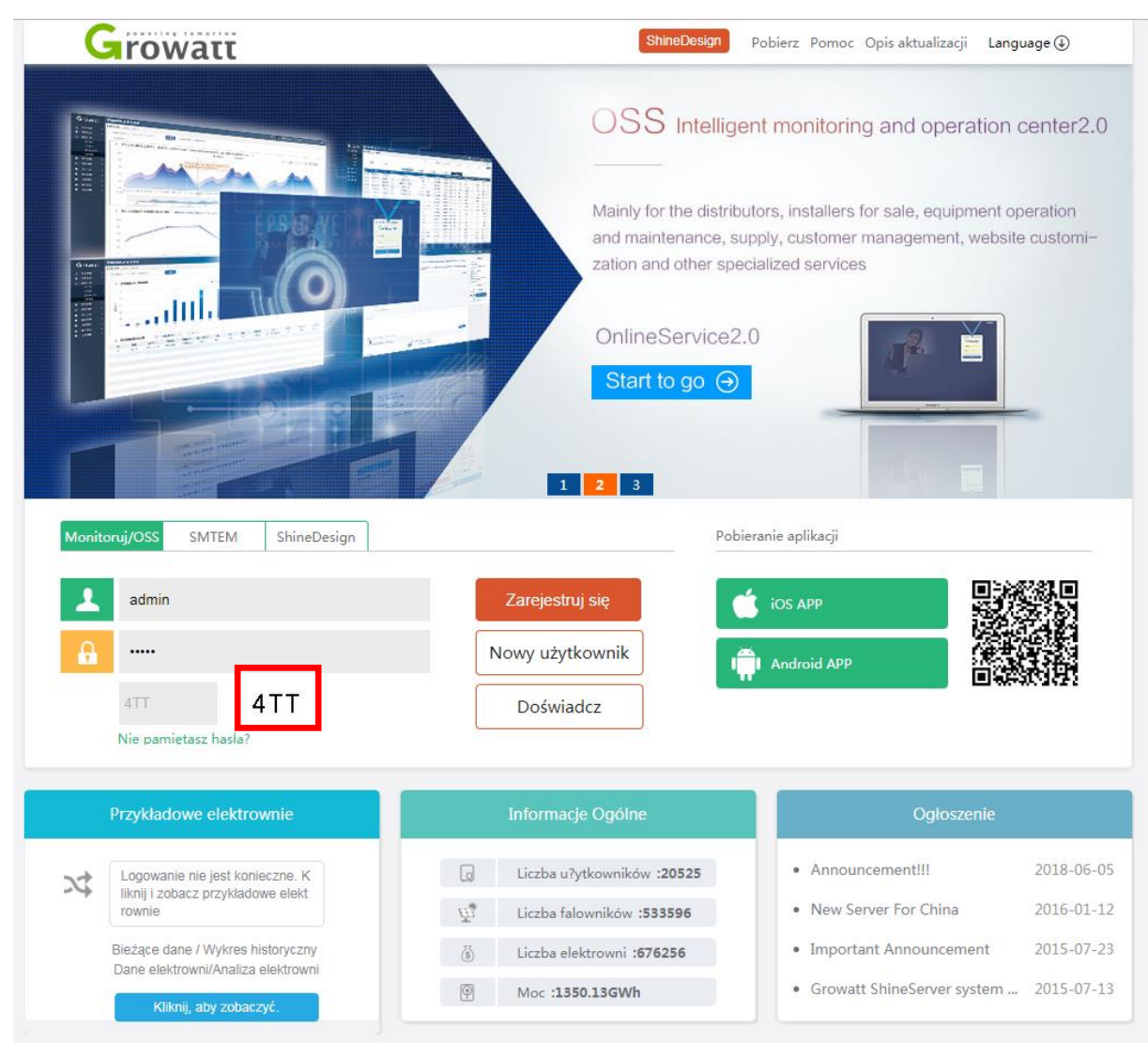

Rysunek 4 Logowanie

# 3.3.2. Wyjście

Po pomyślnym zalogowaniu do interfejsu ShineServer naciśnij w prawym górnym rogu na przycisk "Wyjście", aby się wylogować. W celu ponownego logowania należy jeszcze raz wprowadzić prawidłową nazwę i hasło użytkownika.

# 4. Interfejs użytkownika

Po zalogowaniu się automatycznie wyświetlony zostanie ekran główny z listą elektrowni do wyboru po lewej.

Pod ekranem widoczny jest główny interfejs Kokpitu, a nad nim pasek menu z następującymi opcjami:

Wybór instalacji, Panel, Elektrownie, Centrum użytkownika, Ustawienia, Pobieranie. Po prawej stronie znajduje się przycisk do przełączania języków serwera.

Aby uzyskać dostęp do paska menu dowolnego interfejsu, należy utworzyć elektrownię (wyświetlone zostanie specjalne okienko z informacją na ten temat).

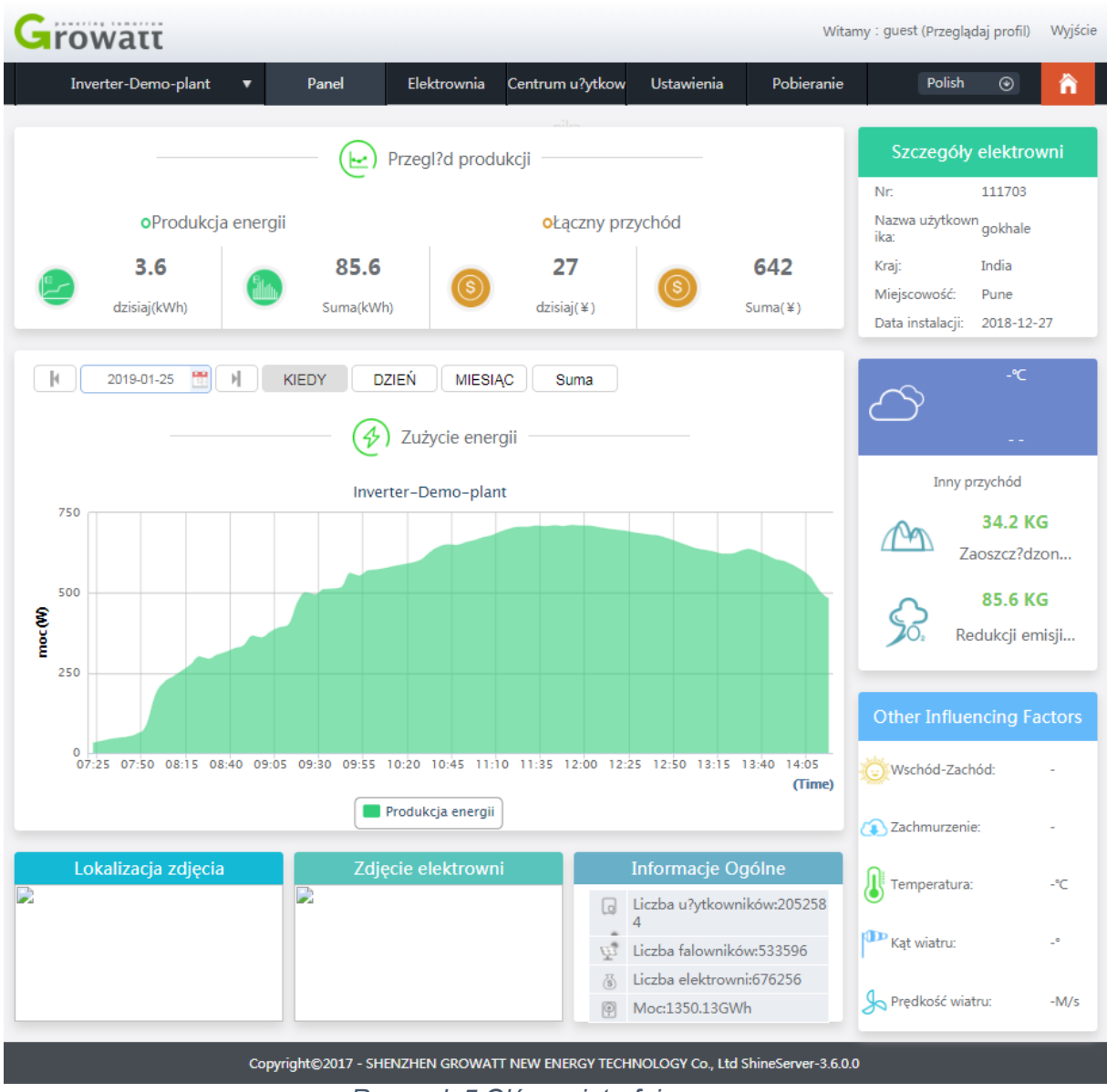

Rysunek 5 Główny interfejs

# 5. Ustawienia elektrowni

# 5.1. Nowa stacja energii

Po zalogowaniu do ShineServer należy utworzyć nową elektrownię. Aby obserwować nowe elektrownie, należy kliknąć "**Centrum Użytkownika – Strona główna**". Pod wykresem znajduje się przycisk "**Dodaj elektrownie**". Należy uzupełnić informacje dotyczące elektrowni (nazwa, data zainstalowania, moc, nazwa firmy), ustawień lokalizacji, ustawiań obliczenia zysku, ustawień profilu stacji. Aby zatwierdzić nową elektrownię należy nacisnąć przycisk "**Zapisz**".

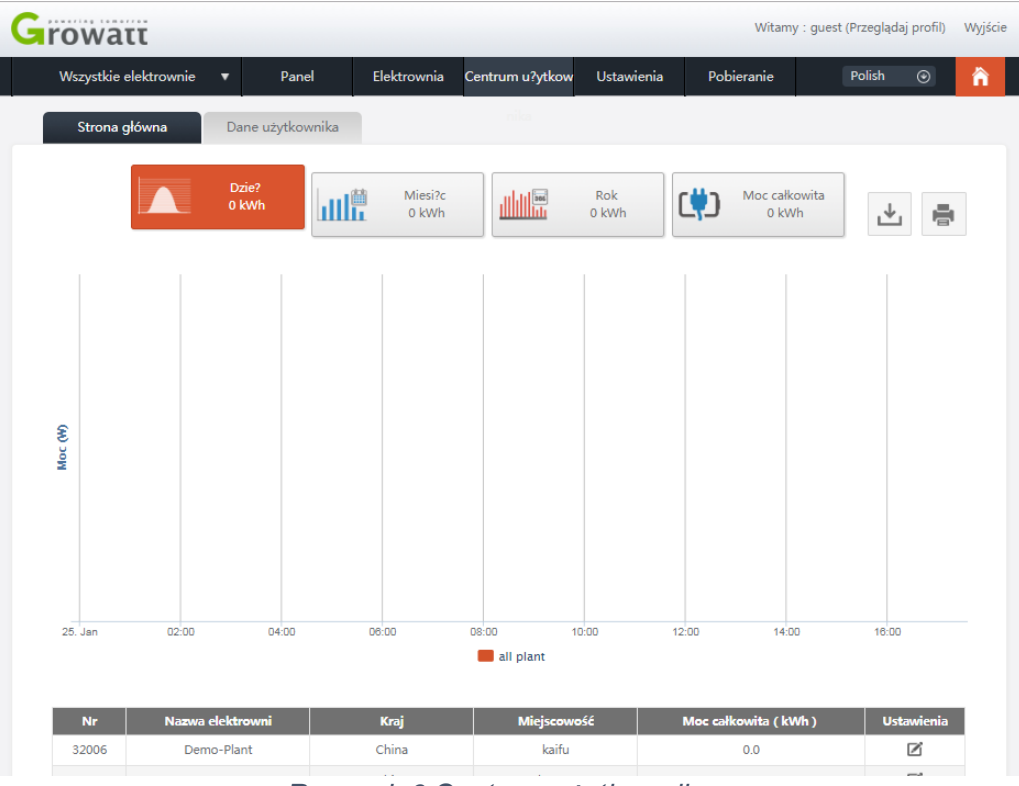

Rysunek 6 Centrum użytkownika

| A     | II Plants      | Dashboard Plant             | User Center | Setting         | g Downlo               | ad Eng                | giisn 🕑    |
|-------|----------------|-----------------------------|-------------|-----------------|------------------------|-----------------------|------------|
| Plant | overview       | Userinfo                    |             |                 |                        |                       |            |
|       |                |                             | Add plant   |                 |                        |                       |            |
|       |                | Installation information    | Set         | income formu    | la(Set 1kwh as the o   | conversion standard   | a) 📑       |
|       | Plant name     | Example: David 6.24Wp Plant | * Capital   | income          | 1.20                   | RMB(¥)                | •          |
| 150   | Instal date    |                             | * Solar p   | rice            | 1.2                    |                       | 2          |
| 125   | Power(W)       |                             | Peak pr     | rice 1.3        |                        |                       |            |
| 100   | Company        |                             | Peace t     | ime 1.1         | 1                      |                       |            |
| S     |                | Location information        | Carlos      | .me 1.          | 0.400                  | 7                     |            |
| 0 MOC | Country        | Reland                      |             | ved(kg)         | 0.400                  |                       | H          |
| 50    | Country        | Poland                      |             | Juced           | 0.997                  |                       |            |
|       | City           |                             | SU2 rec     | luced           | 0.030                  |                       | 1          |
| 25    | lime zone      | •                           | Мар         | p(drag red ma   | rker to select locatio | on) google.com 🔻      |            |
|       | Latitude       |                             |             |                 | Google                 |                       |            |
|       | Longitude      |                             |             | 'a strona nie r | noże poprawnie w       | rczytać Map           | 1          |
| 4     | Plant Image    | Please select document      |             |                 | Google.                |                       |            |
| + AC  | Location Image | Please select document      |             | Do you own      | this website?          | ок                    | 100        |
| Nc    |                |                             |             | 81 s            |                        |                       | ing<br>The |
| 275   |                |                             | Coo         |                 | Mapy @2019 Warunki k   | orzystania z programu | •          |
| 287   |                |                             |             |                 | 5010                   | cancel                | •          |
| 380   |                | colui                       |             |                 | save                   | cancer                |            |
| 38819 | Gerard K       | Clima Poland                | Katowi      | ce              | 2059                   | 5.4                   |            |

Rysunek 7 Tworzenie nowej elektrowni

## 5.1.1. Informacje dotyczące instalacji

Informacje dotyczące instalacji wymagane dla nowych użytkowników elektrowni: 1. nazwa elektrowni, użytkownik może dostosować nazwę zgodnie z własnymi preferencjami.

- 2. datę stworzenia elektrowni.
- 3. ustawienia dotyczące całkowitej mocy elektrowni.
- 4. firmy instalacyjnej

## 5.1.2. Ustawienia dotyczące lokalizacji

Lokalizacja powinna być uzupełniona zgodnie z potrzebami użytkowników, jeśli nie wypełnisz domyślnej strefy czasowej dla strefy czasowej serwera, czas będzie zgodny ze strefą obowiązującą w Chinach,

1. kraj, uzupełnić lokalizację stacji użytkownika.

2. miasto, wypełnić miasto stacji użytkownika.

3. strefa czasowa, elektrownie wypełniają strefę czasową użytkownika, aby potwierdzić czas lokalny, jeśli państwo elektrowni i serwera nie jest takie samo prowadzi to do nieprawidłowego czasu wyświetlanego w systemie.

4. szerokość i długość geograficzna, aby wypełnić długości i szerokości geograficzną lokalizacji elektrowni możesz automatycznie przeciągnąć strzałki na mapie.

5. profil mocy, na podstawie przesłanych przez użytkowników zdjęć, pokazane/wyświetlane są zdjęcia/informacje elektrowni.

#### 5.1.3. Ustawienia formuły przychodu

Ustawienia opierają się na zarobkach rynku dla standardu konwersji energii 1KWH.

1. zyski kapitałowe, ustalenie ceny jednostkowej energii elektrycznej 1KWH.

2. oszczędność węgiel, wartość standardowych oszczędności 1KWH dla zużycia węgla.

3. emisja CO2, 1KWH generuje zdolność redukcji emisji CO2.

4. emisje SO2, 1KWH generuje zdolność redukcji emisji SO2.

# 5.1.4. Mapa stacji

Istnieją dwie opcje dla google.com i google.cn, które pozwalają na zlokalizowanie satelity dla Twoja lokalizacji.

| Plan    | t overview     | Userinfo                |           |       |              |           |                  |                    |                 |        |     |
|---------|----------------|-------------------------|-----------|-------|--------------|-----------|------------------|--------------------|-----------------|--------|-----|
|         |                |                         |           | Add p | olant        |           |                  |                    |                 |        | -18 |
|         |                | Installation informatio | n         |       | Set inco     | me form   | ula(Set 1kv      | vh as the co       | nversion sta    | ndard) | E   |
|         | Plant name     | Example: David 6.2      | 4Wp Plant | *     | Capital inco | me        | 1.20             |                    | RMB(¥)          | Ŧ      | 2   |
| 150     | Instal date    |                         |           | *     | Solar price  |           | 1.2              |                    | ]               |        | H   |
| 125     | Power(W)       |                         |           |       | Peak price   | 1.        | 3                |                    |                 |        |     |
|         | Company        |                         |           |       | Peace time   | 1         | .1               |                    |                 |        |     |
| 6       |                | Location information    |           |       | Valley time  | 1         | .0               |                    | 1               |        | H   |
| W er (M |                | Location information    |           | _     | Coal saved(  | Kg)       | 0.400            |                    | ]               |        | 4   |
| Pd      | Country        | Poland                  |           | *     | CO2 reduce   | d         | 0.997            |                    | ]               |        |     |
| 50      | City           |                         |           |       | SO2 reduced  | ł         | 0.030            |                    | J               |        | 4   |
| 25      | Time zone      | *                       |           | _     | Map(dra      | ıg red mi | arker to se      | lect locatior      | ) google.co     | om 🔻   |     |
| 12      | Latitude       |                         |           |       | _            |           |                  |                    |                 |        | H   |
|         | Longitude      |                         |           |       |              |           | Goo              | gle                |                 |        | 0   |
| 12      | Plant Image    | Please select docum     | ient      |       | la str       | ona nie   | moze pop<br>Gooç | prawnie wo<br>gle. | zytac Map       |        | 8   |
| + Ac    | Location Image | Please select docum     | ient      |       | De           | you own   | this websi       | te?                | ОК              |        | 2   |
| No      |                |                         |           |       | 444          |           |                  | ن.<br>هر           | 6               |        | ing |
| 276     |                |                         |           |       |              |           |                  | OCEANIA            | , L-            |        | Ť.  |
| 275     |                |                         |           |       | Google       | Dane d    | o Mapy ©201      | 9 Warunki ko       | zystania z prog | ramu   |     |
| 380     |                | Gora                    | r olaria  |       |              |           |                  | save               | cancel          |        |     |
| 38819   | Gerard I       | (lima                   | Poland    |       | Katowice     |           |                  | 20595.             | 4               | 6      |     |

Rysunek 8 Tworzenie nowej stacji

# 6. Dodawanie rejestratora danych

1. Po utworzeniu elektrowni możemy dodać kolektor danych, poprzez kliknięcie w "Elektrownie -> lista urządzeń -> Rejestrator danych". Jeżeli nie ma dodanego żadnego rejestratora danych, pokaże się komunikat "brak urządzenia, dodać nowe?".

| Growatt                                    |                                                | Witamy : mpsolar (Standardowy użytkownik) Wyjście |
|--------------------------------------------|------------------------------------------------|---------------------------------------------------|
| darek_synoradzki 🔻 Panel                   | Elektrownia Centrum u?ytkow Ustawienia         | Pobieranie Polish 💿 🏠                             |
| Dane elektrowni Lista urządzeń             | Lista zdarzeń Szczegóły elektrowni             | Ładowanie wejście do sto układ roślin             |
| Rejestrator danych Inwerter MAX            | Magazyn energii Inwertery hybrydowe PC         | S HPS ac kilka Min<br>Więcej                      |
| Nr SN Alias Rodzaj urządzenia N            | lazwa użytkownika Stan połączenia IP i p       | ort Interwał aktualizacji danych Cz               |
| 1                                          | brak urządzeń, dodać nowe?                     |                                                   |
| Dodaj Podaj numer seryjny lub alias Szukaj | Wróć Bieżąca strona Nr 1 St                    | rona / Razem 1 Strona Dalej 1 Id?                 |
| Zdjęcie elektrowni                         | Lokalizacja zdjęcia                            | Informacje Ogólne                                 |
|                                            |                                                | Liczba u?ytkowników: 20525                        |
|                                            |                                                | Liczba falowników : 533596                        |
|                                            |                                                | is Liczba elektrowni : 676256                     |
|                                            |                                                | @ Moc: 1350.013GWh                                |
|                                            |                                                |                                                   |
| Copyright©2017 - SHE                       | NZHEN GROWATT NEW ENERGY TECHNOLOGY Co., Ltd S | ShineServer-3.6.0.0                               |

Rysunek 9 Interfejs rejestratora danych

Kliknij **"Dodaj"**, pojawi się okno z monitem dotyczącym dodania numeru seryjnego rejestratora i kodu weryfikacyjnego. Wprowadź kolektor, do którego chcesz dodać informacje i kliknij **"Zapisz"**, kolektor zostanie dodany, jak pokazano na Rysunku 9 i 10. Opcja ta dotyczy modułu typu LAN, dla modułów typu Wifi należy kolektor skonfigurować zgodnie z dodatkową instrukcją montażu dostarczaną razem z modułem.

| Growatt                                                                                                    |                                                                                                    | Witamy : mpsolar (Standardowy użytkownik) Wyjście                                                                           |
|----------------------------------------------------------------------------------------------------|----------------------------------------------------------------------------------------------------|----------------------------------------------------------------------------------------------------|
| darek_synoradzki ▼ Panel                                                                                                    | Elektrownia Centrum u?ytkow Ustawienia                                                                                                    | Pobieranie Polish 🕑 🟠                                                                                                    |
| Dane elektrowni Lista urządzeń                                                                                                    | Lista zdarzeń Szczegóły elektrowni                                                                                                    | Ładowanie wejście do sto układ roślin                                                                                       |
| Rejestrator danych Inwerter MAX                                                                                                    | Magazyn energii Inwertery hybrydowe PC                                                                                                    | S HPS <sup>Se</sup> ac kilka Min<br>Więcej                                                                                  |
| Nr         SN         Alias         Rodzaj urządzenia           1         AH04043116         AH04043116         ShineWifiBox           4              Dodaj         Podaj numer servjny lub alias         Szul | Nazwa użytkownika         Stan połączenia         IP i p           mpsolar         Brak         /46.134.39.254:488           kaj         Wróć         Bieżąca strona Nr 1 St | ort Interwał aktualizacji danych Cz<br>5/192.168.10.100 5<br>rona / Razem 1 Strona Dalej 1 id?                              |
| Zdjęcie elektrowni                                                                                                    | Lokalizacja zdjęcia                                                                                                    | Informacje Ogólne                                                                                                    |
|                                                                                                    |                                                                                                    | Liczba u?ytkowników : 20525         Liczba falowników : 533596         Liczba falowników : 676256         Moc : 1350.013GWh |
| Copyright©2017 - S                                                                                                    | SHENZHEN GROWATT NEW ENERGY TECHNOLOGY Co., Ltd                                                                                                    | ShineServer-3.6.0.0                                                                                                    |
|                                                                                                    | Rysunek 10 Kolekcje danych                                                                                                    | 1                                                                                                    |

Po pomyślnym dodaniu rejestratora danych należy odczekać od 5 do 20 minut, gdyż system gromadzenia danych potrzebuje chwilę na przesłanie danych do serwera oraz jego synchronizację.

| strator danych   | rch Inwerter MAX              | Magazyn energii Inwertery h | ybrydowe PCS HPS          | ac kilka Min<br>Wierei              |
|------------------|-------------------------------|-----------------------------|---------------------------|-------------------------------------|
|                  |                               |                             |                           |                                     |
| SN Alias         | Alias Rodzaj urządzenia Nazwa | użytkownika Stan połączenia | IP i port Interwał aktual | izacji danych Czas ostatniego logow |
| 8072348A paraisc | araiso ShineWIFI              | guest Połączono /187        | 214.4.54:1029/ 5          | 2019-01-28 1                        |
|                  |                               |                             |                           | Þ                                   |
| 3072348A paraiso | araiso ShineWIFI              | guest Połączono /187        | 214.4.54:1029/ 5          | 2019-0                              |

Rysunek 11 Widok po pomyślnym dodaniu nowej kolekcji danych

2. Po pomyślnym dodaniu można wyświetlić monitorowany sprzęt PV: Inwerter, Inwertery Max, Magazyn energii, Inwertery hybrydowe itp. Po dwukrotnym kliknięciu w dane urządzenie ukaże się nam okno z określonymi parametrami urządzenia.

| Growatt                                                                                                    |                                              |                     |                    | Witamy : mpsolar (Star | ndardowy użytkownik)   | Wyjście      |
|----------------------------------------------------------------------------------------------------|----------------------------------------------|---------------------|--------------------|------------------------|------------------------|--------------|
| darek_synoradzki ▼                                                                                          | Panel Elektrownia                            | Centrum u?ytkow     | Ustawienia         | Pobieranie             | Polish 🕥               | â            |
| Dane elektrowni Lista                                                                                       | urządzeń Lista zd                            | arzeń Szczeg        | jóły elektrowni Ł  | adowanie wejście do.   | sto układ rośli        | n            |
| Rejestrator danych Inwerter                                                                                 | MAX Magazyn ener                             | gii Inwertery hy    | brydowe PCS        | HPS ac kill            | xa Min<br>Więcej       |              |
| Nr         SN         Alias         Rejestra           1         PV24100034         PV24100034         AH00 | tor danych Stan połączenia I<br>1043116 Brak | Moc znamionowa(W)   | Moc bieżąca(W) [   | Dzienne spożycie(kWh   | ) energii miesięczny() | kWh <u>i</u> |
| 4                                                                                                    |                                              |                     |                    |                        |                        | ×.           |
| Zdjęcie elektrowni                                                                                          |                                              | Lokalizacja zdjęcia |                    | Infor                  | nacje Ogólne           |              |
|                                                                                                    |                                              |                     |                    |                        |                        | -            |
|                                                                                                    |                                              |                     |                    | Liczb                  | a u?ytkowników : 205:  | 25           |
|                                                                                                    |                                              |                     |                    | 면 Liczb                | a falowników : 533596  | 5            |
|                                                                                                    |                                              |                     |                    | iii Liczb              | a elektrowni : 676256  |              |
|                                                                                                    |                                              |                     |                    | Moc                    | : 1350.013GWh          |              |
|                                                                                                    |                                              |                     |                    |                        | _                      |              |
| Соругід                                                                                                    | ht©2017 - SHENZHEN GROWA                     | TT NEW ENERGY TECH  | NOLOGY Co., Ltd Si | nineServer-3.6.0.0     |                        |              |

Rysunek 12 Monitorowane inwertery

# 7. Wprowadzenie do interfejsu użytkownika i głównego paska menu

Po pomyślnym zalogowaniu naszym oczom ukazuje się Panel główny serwerem. Pasek menu zawiera następujące pozycje: Wybór instalacji, Panel, Elektrownie, Centrum użytkownika, Ustawienia, Pobieranie, Zmiana języka i powrót do strony głównej.

## 7.1. Wybór stacji

Rysunek 11 pokazuje sposób, w jaki możemy wybrać interesującą nas stację (w przypadku, gdy posiadamy ich więcej niż jedną).

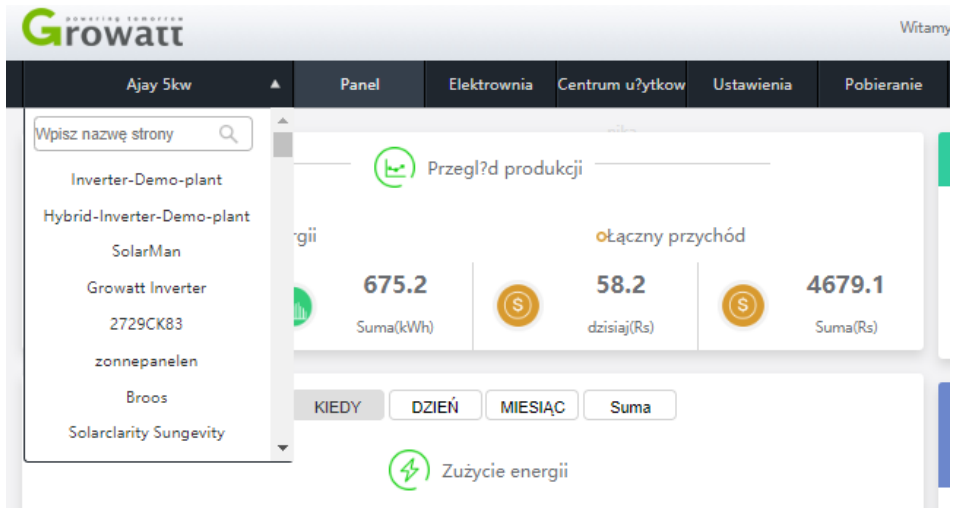

Rysunek 13 Wybór elektrowni

# 7.2. Panel główny

Na panelu głównym użytkownik może zobaczyć wszystkie istotne dane takie jak: produkcja dzienna, miesięczna, całkowita, dochód dzienny, całkowity, wykresy produkcji z wyborem do podziału na dzienne, miesięczne, roczne, całkowite oraz wiele innych

# 7.3. Elektrownia

## 7.3.1. Informacje dotyczące pracy

Dane elektrowni przedstawiają listę podłączonych kolektorów danych oraz podłączonych pod nie inwerterów. Klikając w dany rejestrator rannych można przeanalizować pracę poszczególnej elektrowni.

Po prawej stronie możemy modyfikować wykres zgodnie z potrzebą analizy w danym okresie w cyklach dziennych, miesięcznych oraz rocznym. Dane możemy wyeksportować do pliku w formie pliku typu Excel.

Wybierając okres dzienny oraz wybierając dany inwerter, możemy przeanalizować poszczególne parametry pracy elektrowni takie jak:

- Moc AC
- Moc PV
- Moc na fazie L1
- Moc na fazie L2
- Moc na fazie L3
- Napięcia oraz prąd PV MPPT 1
- Napięcia oraz prąd PV MPPT 2
- Napięcia oraz prąd PV MPPT 3 (dla inwerterów z trzema MPPT)
- Napięcia oraz prądy poszczególnych ciągów instalacji (dla inwerterów od 17kW)

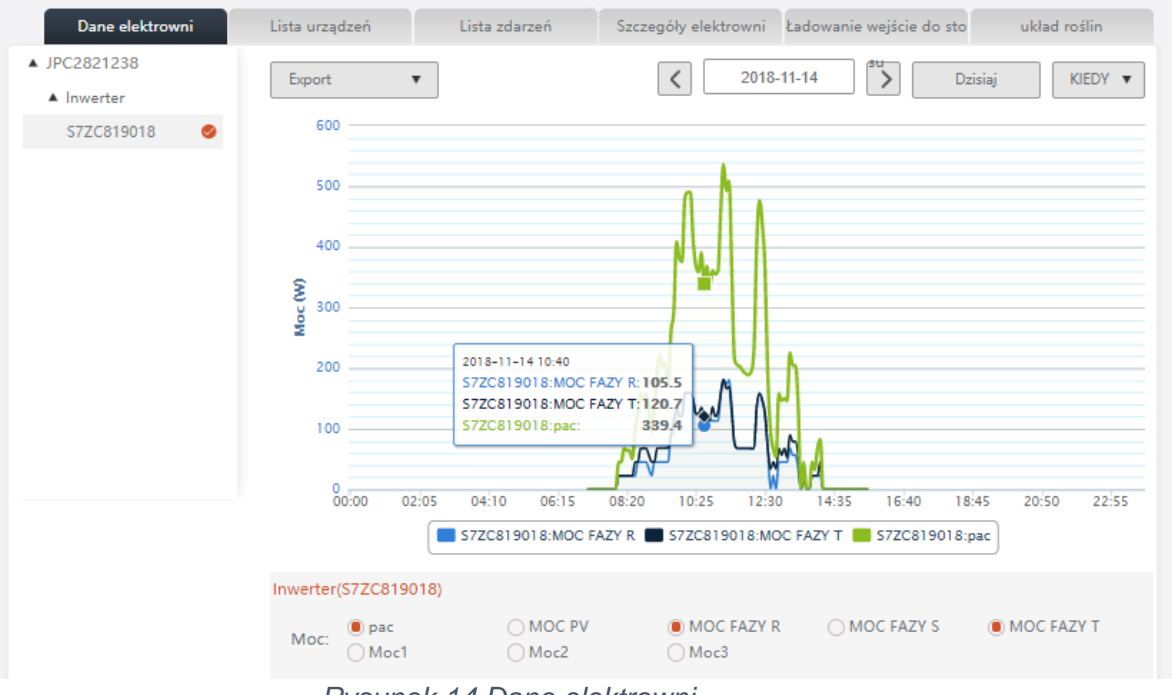

Rysunek 14 Dane elektrowni

# 7.3.2. Lista urządzeń

Klikając w Listę urządzeń mamy do dyspozycji wgląd do podłączonych urządzeń do danej elektrowni. Zakładki poczynając od lewej strony prezentują:

- Listę rejestratorów danych
- Listę inwerterów
- Listę inwerterów MAX
- Magazyny energii
- Inwertery hybrydowe
- Ładowarki oraz zasilacze przemysłowe
- Inne (aktualnie w fazie rozwoju)

#### **Rejestratory danych:**

Sn – numer seryjny

Alias – nazwa rejestratora

Rodzaj urządzenia – Wifi/Lan/RF

Nazwa użytkownika – Nazwa użytkownika do którego przypisany jest rejestrator Stan połączenia – Brak/Połączony

IP i port – informacje o numerze IP oraz porcie przypisanym do rejestratora Interwał aktualizacji danych – interwał wysyłania danych na serwer Czas ostatniego logowania – ostatnia wysyłka danych na serwer Wersja oprogramowania – wersja oprogramowania rejestratora

Ustawienia – Edycja (zmiana nazwy SN oraz Alias) / Ustawienia (ustawienia IP/Port/Zaawansowane) / Usuwanie rejestratora

|    |            |            |                   |                   |                 |                     |                              | Więcej             |
|----|------------|------------|-------------------|-------------------|-----------------|---------------------|------------------------------|--------------------|
| Ir | SN         | Alias      | Rodzaj urządzenia | Nazwa użytkownika | Stan połączenia | IP i port           | Interwał aktualizacji danych | Czas ostatniego lo |
| I  | IUB0723012 | IUB0723012 | ShineWIFI         | mpsolar           | Brak            | /5.173.168.31:2550/ | 5                            | 2019-01-           |
| 2  | 4KZ3653525 | 4KZ3653525 | ShineWIFI         | mpsolar           | Brak            | /81.15.218.48:1033/ | 5                            | 2019-01-           |
| ;  | 4KZ37012FD | 4KZ37012FD | ShineWIFI         | mpsolar           | Brak            | /81.15.218.48:1047/ | 5                            | 2019-01-           |
| Ļ  | JPC28243A6 | JPC28243A6 | ShineWIFI-S       | mpsolar           | Brak            | /                   |                              | 2018-12-2          |
| 5  | 4KZ37012F1 | 4KZ37012F1 | ShineWIFI         | mpsolar           | Brak            | /81.15.218.48:1031/ | 5                            | 2019-01-           |
| Ì  |            |            |                   |                   |                 |                     |                              | ۱.                 |

Rysunek 15 Rejestratory danych

#### Inwerter:

Sn – numer seryjny Alias – nazwa inwertera Rejestrator danych – przypisany rejestrator Stan połączenia – Brak/Połączony/Czeka Moc znamionowa – Moc znamionowa inwertera Moc bieżąca – Moc aktualna Produkcja dzienna – dzienna produkcja energii Produkcja miesięczna – miesięczna produkcja energii Produkcja całkowita – całkowita produkcja energii Czas ostatniego logowania – ostatnia wysyłka danych na serwer Ustawienia – Edycja (zmiana nazwy SN oraz Alias) / Ustawienia (nastawy czasowe, napięciowe, współczynnik mocy, zaawansowane) / Usuwanie inwertera

| R  | lejestrator da  | nych In    | werter MAX              | Magazyn ene     | ergii Inwertery hy | brydowe F        | CS HPS ac kilk          | a Min                    |
|----|-----------------|------------|-------------------------|-----------------|--------------------|------------------|-------------------------|--------------------------|
|    |                 |            |                         |                 |                    |                  | _                       | Więcej                   |
| Nr | SN              | Alias      | Rejestrator danych      | Stan połączenia | Moc znamionowa(W)  | Moc bieżąca(V    | /) Dzienne spożycie(kWh | ) energii miesięczny(kWh |
| 1  | PTZ9649002      | PTZ9649002 | 4KZ37012F1              | Brak            | 18000              | 0.0              | 0.5                     | 74.3                     |
| 2  | PTZ9649001      | PTZ9649001 | 4KZ3653525              | Brak            | 18000              | 0.0              | 0.6                     | 128.7                    |
| 3  | CS45280198      | C545280198 | IUB0723012              | Brak            | 3620               | 0.0              | 2.6                     | 45.8                     |
| •  |                 |            |                         | 1               |                    |                  |                         | •                        |
| Wy | /bierz rejestra | ▼ Podaj    | numer seryjny lub alias | s Szukaj        | Wróć Bież          | tąca strona Nr 1 | Strona / Razem 1 Strona | Dalej <b>1</b> Go        |

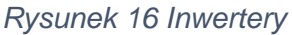

#### Inwerter MAX: Sn – numer seryjny Alias – nazwa inwertera Rejestrator danych – przypisany rejestrator Stan połączenia – Brak/Połączony/Czeka Moc znamionowa – Moc znamionowa inwertera Moc bieżąca – Moc aktualna Produkcja dzienna – dzienna produkcja energii Produkcja miesięczna – miesięczna produkcja energii Produkcja całkowita – całkowita produkcja energii Czas ostatniego logowania – ostatnia wysyłka danych na serwer Ustawienia – Edycja (zmiana nazwy SN oraz Alias) / Ustawienia (nastawy czasowe, napięciowe, współczynnik mocy, zaawansowane) / Usuwanie inwertera

# 7.3.3. Lista zdarzeń

Wyświetla listę zdarzeń (błędów inwertera) w rozróżnieniu na numer seryjny oraz datę. Lista zdarzeń wyświetlana jest zgodnie z: Urządzenie SN – Numer seryjny urządzenia Alias – Przypisana nazwa urządzenia Typ – Typ urządzenia: Inwerter sieciowy / Inwerter hybrydowy / Magazyn Energii itd. Data – data zdarzenia Zdarzenie SN – Opis błędu Oznaczenie zdarzenia – Error / Warning

# 7.3.4. Szczegóły elektrowni

Wyświetla szczegóły elektrowni przypisywane w momencie jej utworzenia.

## 7.4. Centrum Użytkownika

## Strona główna:

Strona główna centrum użytkownika zawiera dane dotyczące łącznej produkcji wszystkich elektrowni zlokalizowanych na koncie. Istnieje możliwość analizy danych w cyklach dziennych, miesięcznych, rocznych oraz całkowitych. Istnieje możliwość zapisu wykresu do pliku JPG lub jego wydruk. Poniżej wykresu znajduje się lista elektrowni zlokalizowana na koncie.

# Dane użytkownika:

## Zmień dane użytkownika:

Strona dane użytkownika zawiera dane podawane przy rejestracji konta z możliwością ich edycji.

## Zmień hasło:

Strona zmień hasło pozwala na zmianę hasła na nowe. Przy zmianie hasła należy podać hasło aktualnie oraz podwójnie wpisać nowe.

#### Przeglądaj konto:

Strona przeglądaj konto zawiera dodatkowo utworzone konta dla gości celem obserwacji pracy jednej konkretnej elektrowni z konta bez możliwości zmiany jakichkolwiek parametrów/danych.

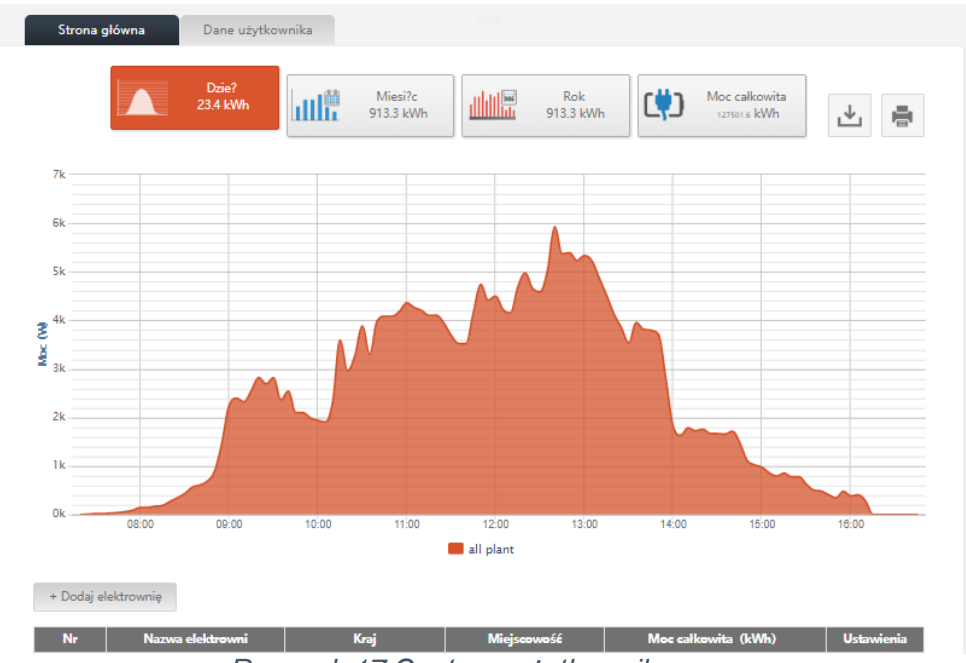

Rysunek 17 Centrum użytkownika

# 7.5. Ustawienia

Strona ustawienia pozwala na ustawienia adresu email na jaki powinny przychodzić powiadomienia w postaci: powiadomień (wystąpienia błędów/zdarzeń), raportów tygodniowych oraz raportów miesięcznych

| i Juane permanennen | Otrzymuj cotygodniowe raporty | Otrzymuj raporty miesięczne | Urządzenie pamięci masowej codziennie odbió | r Ustawienia                                                 |
|---------------------|-------------------------------|-----------------------------|---------------------------------------------|--------------------------------------------------------------|
|                     | ×                             | ×                           | ×                                           | Ø Ó                                                          |
|                     |                               |                             |                                             | CHARK -                                                      |
|                     |                               |                             |                                             |                                                              |
|                     | <u></u>                       |                             |                                             | Dodaj                                                        |
|                     |                               | Zmeiń ustawienia            |                                             |                                                              |
|                     |                               |                             |                                             |                                                              |
|                     | Adres                         | info@mpsolar.pl             |                                             |                                                              |
|                     |                               |                             |                                             |                                                              |
|                     | Powia                         | domienia 🗌 Raport tygodnio  | wy                                          |                                                              |
|                     | ~                             | Adres                       | Zmeiń ustawienia<br>Adres info@mpsolar.pl   | Zmeiń ustawienia<br>Adres info@mpsolar.pl  Bayort typodniowy |

Rysunek 18 Ustawienia

# 7.6. Pobieranie

Strona zawierająca instrukcje obsługi dotyczące monitoringu firmy Growatt.

Skontaktuj się z nami:

Growatt zapewnia użytkownikom wsparcie techniczne na każdym etapie użytkowania ich produktów.

Użytkownicy mogą skontaktować się z najbliższym możliwym oddziałem Growatt lub bezpośrednio do Biura głównego

Nazwa oddziału w Polsce: MP Solar Group Sp. z o.o. Adres: ul. Rolnicza 5A/3, 41-706 Ruda Śląska Adres email: <u>infor@growatt.pl</u> Adres www: www.growatt.pl